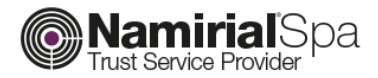

# GUIDA ALL'INSTALLAZIONE FIRMACERTA macOS 10.10 O SUPERIORI

V.1.4

- 1. INSTALLAZIONE FIRMACERTA MAC
- 2. IMPORTAZIONE DEI CERTIFICATI (FIREFOX MAC)

**N.B**.

Prima di installare FirmaCerta per Mac è necessario modificare, in Preferenze di Sistema > Sicurezza e Privacy > Tab "Generale" il livello di sicurezza per consentire l'esecuzione di tutte le applicazioni.

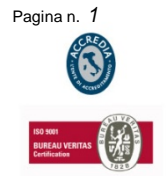

#### NAMIRIAL SPA

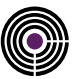

# 1. INSTALLAZIONE FIRMACERTA PER MAC

Compatibile con sistemi operativi a partire da 10.10 (OS X Mavericks)

#### \* PER I POSSESSORI DI TOKEN SIM CARD:

Scaricare FirmaCerta Mac dal seguente link:

http://download.firmacerta.it/ca-docs/easyupgrade/MacOSX/FirmaCerta.dmg

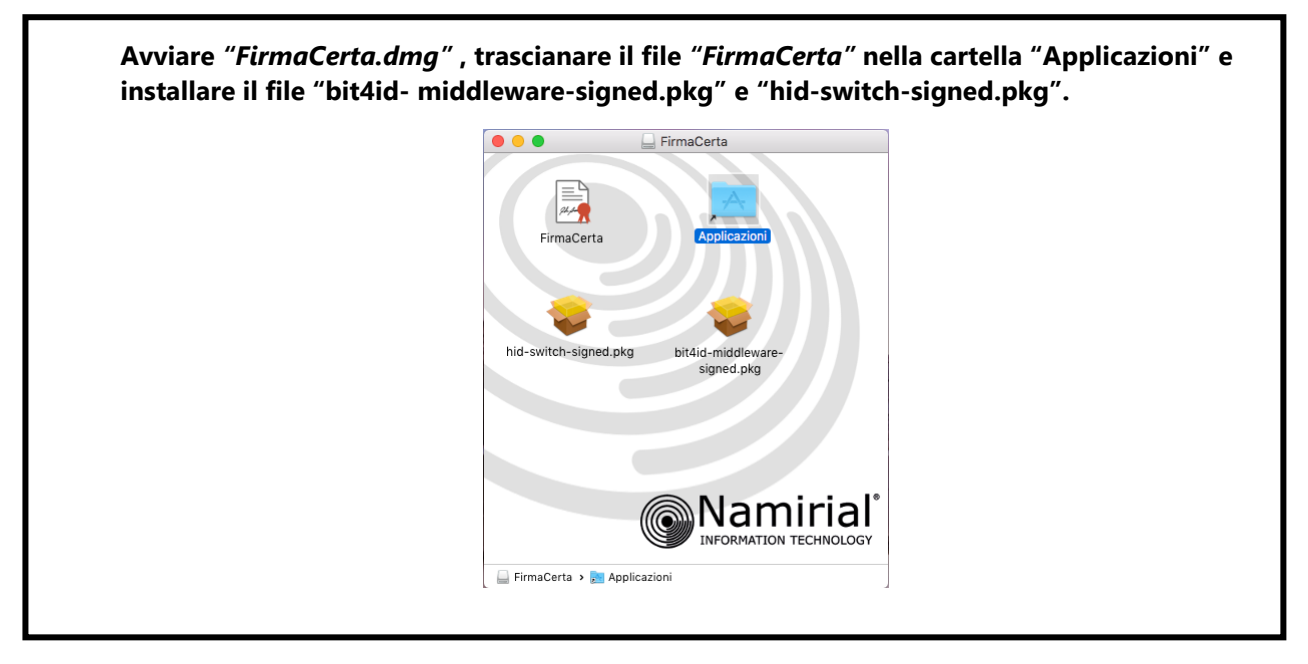

### ✤ PER I POSSESSORI DI SMART CARD:

Scaricare FirmaCerta Mac dal seguente link: <u>http://download.firmacerta.it/ca-docs/easyupgrade/MacOSX/FirmaCerta.dmg</u> - Avviare *"FirmaCerta.dmg"* e trascianare il file *"FirmaCerta"* nelle Applicazioni.

Scaricare i driver del lettore (se fornito da Namirial S.p.A.):

|     | Gemalto IDBridge CT30   |
|-----|-------------------------|
|     | Omnikey 1021 USB        |
| am. | <u>SCM SCR3310 v2.0</u> |

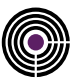

- **Per dispositivi con numero di Serie: 2205... 2302... 70000030... 8644...** Installare *bit4id-middleware-signed.pkg* presente nel file .*dmg* scaricabile qui: <u>http://download.firmacerta.it/ca-docs/easyupgrade/MacOSX/FirmaCerta.dmg</u>

- Per dispositivi con numero di Serie 2203... 2204... Installare SafeDive.

## 2. IMPORTAZIONE DEI CERTIFICATI (FIREFOX MAC)

Scaricare la <u>libreria di autenticazione</u> e spostarle in una cartella "sicura" in modo tale da non cambiare la posizione della stessa una volta spostata.

Avviare *Mozilla Firefox* e cliccare su **Firefox** (in alto a sx) > **Preferenze** (comando rapido: #+,) > **Privacy e sicurezza (1)** > Scorrere verso il basso fino a "**Certificati**" (2) > Spuntare la voce "**selezionane uno automaticamente**" (3) > Cliccare su **Dispositivi di Sicurezza (4)**.

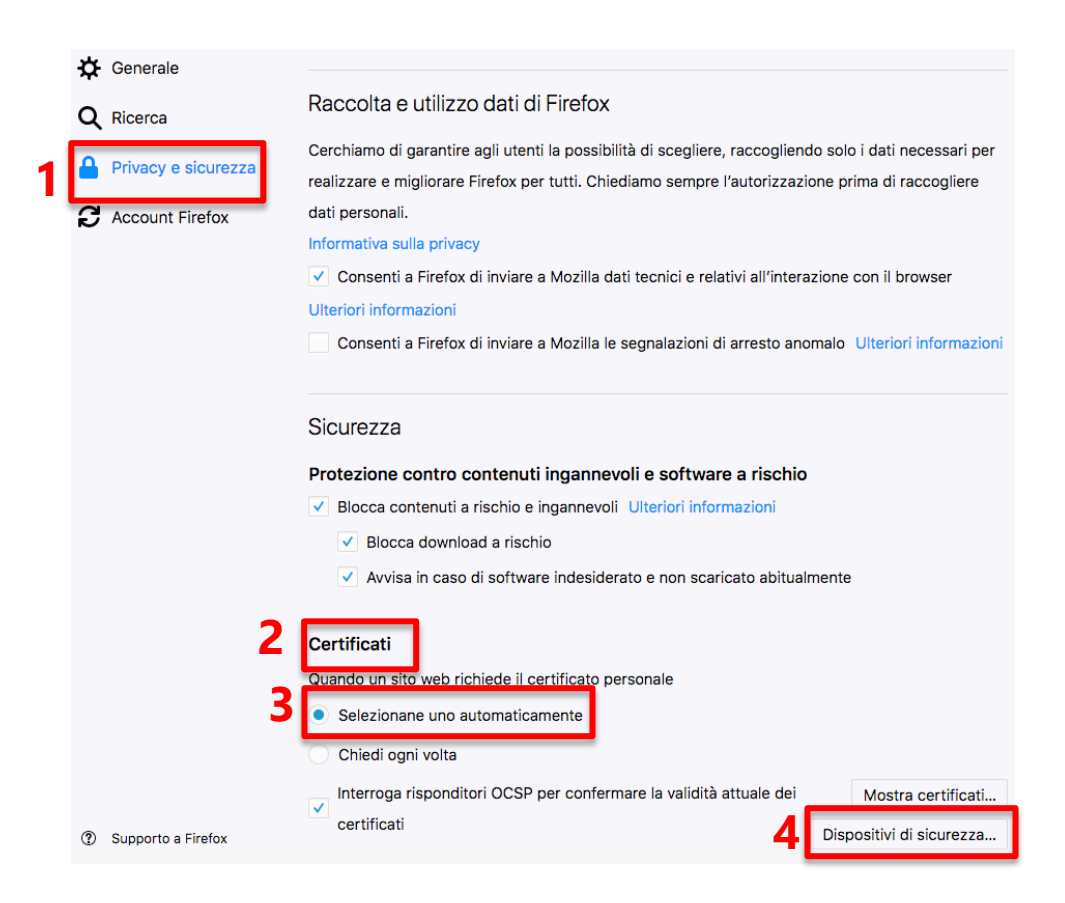

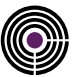

Selezionare la voce "Carica" (a destra)

| Moduli e dispositivi di sicurezza                                                                                                    |        |                     |           | Dettagli         | Valore           | Accedi          |
|----------------------------------------------------------------------------------------------------|--------|---------------------|-----------|------------------|------------------|-----------------|
| <ul> <li>NSS Internal PKCS #11 Module<br/>Servizi crittografici generici<br/>Disp. di sicurezza software</li> <li>Modulo</li> <li>Carica dis</li> </ul> |        |                     |           |                  |                  | Esci            |
|                                                                                                    |        |                     |           | ispositivo PK(   | CS#11            | Cambia password |
|                                                                                                    | Builti | Inserire le informa | zioni per | il modulo che si | vuole aggiungere | Carica          |
| ♥ Bit                                                                                                    | 41d    | Nome modulo:        | Nuovo     | modulo PKCS#1    |                  | Scarica         |
|                                                                                                    |        | Nome file modul     | o:        |                  | Sfoglia          | Attiva FIPS     |
|                                                                                                    |        |                     |           | Annulla          | ОК               |                 |
|                                                                                                    | 1      |                     |           |                  |                  |                 |
|                                                                                                    |        |                     |           |                  |                  |                 |
|                                                                                                    |        |                     |           |                  |                  |                 |
|                                                                                                    |        |                     |           |                  |                  | ОК              |

Nel Campo "**Nome modulo**" immettere il proprio nome e cognome > nel campo "**Nome file modulo**" cliccare su sfoglia e selezionare la *libreria di autenticazione*:

*libbit4xpki.dylib* per tutti i dispositivi bit4id (libreria universale) con numero di serie 2444024..., 2205..., 8644..., 2304..., 2302..., 70000030... e 70000035...

Confermare la scelta, cliccare **"Ok"** su tutte le schede aperte ed effettuare l'accesso al sito internet desiderato.

**N.B:** La <u>libreria di autenticazione</u> va spostata in una cartella "sicura" in modo tale da non cambiare la posizione della stessa una volta spostata.